# Hello!

# Please click the Sign In link.

Explore sxsw.com and sxswedu.com for more event information.

### **ATTEND SXSW**

### **PLATINUM BADGE**

Austin, TX

1 ~

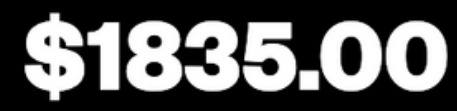

Walk-up Rate \$2,095.00

Get Primary Access to ALL Events. Applicable Sales Tax Will Be Added at Checkout.

More Info

**BUY NOW** 

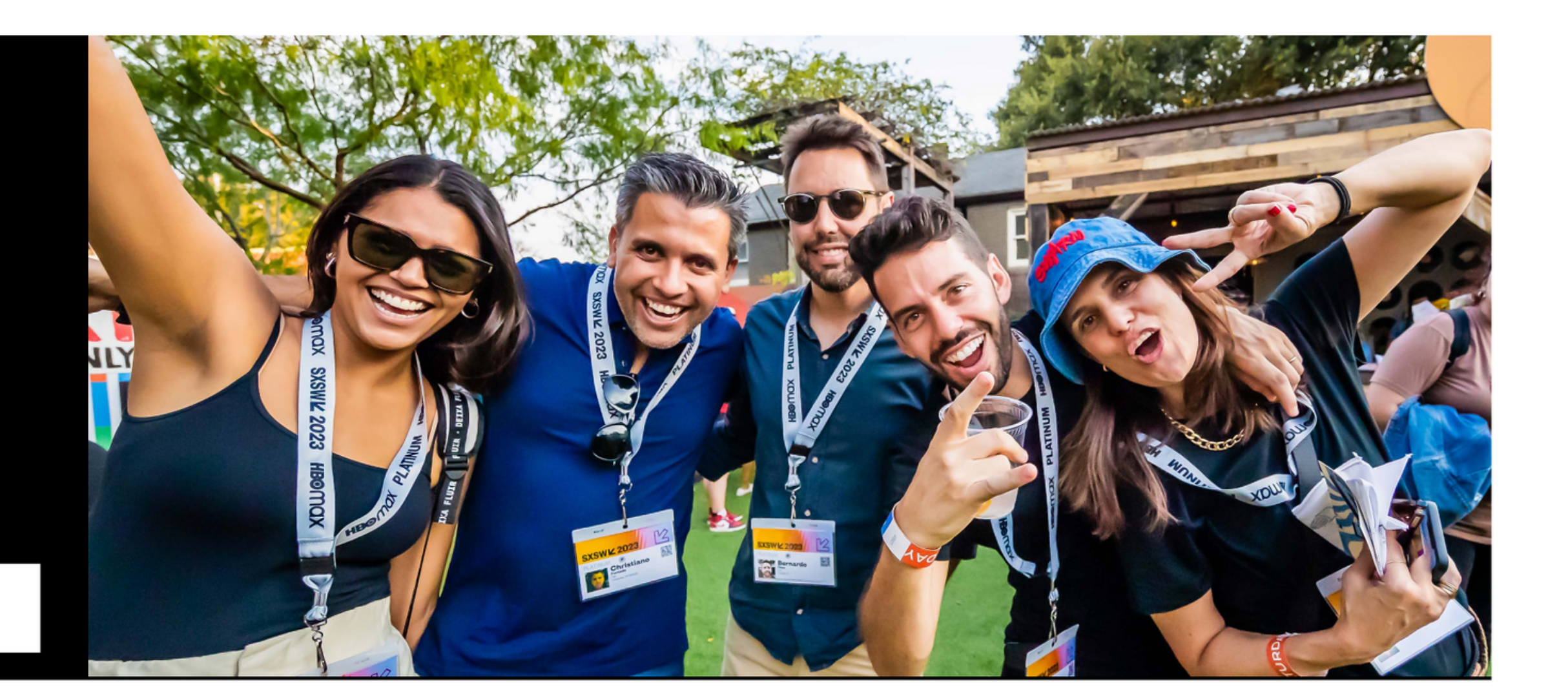

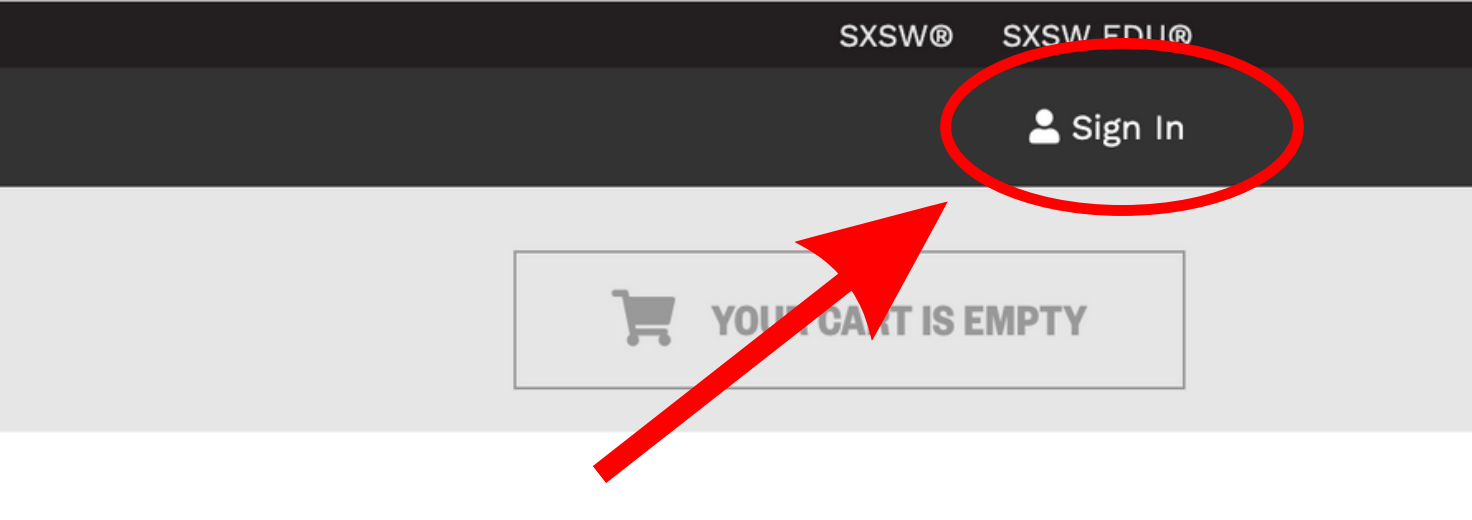

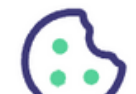

### SXSW/2 ID

- 合 <u>Home</u>
- <∕∑ <u>Sign In</u>
- ⊖+ <u>Sign Up</u>

### **Continue the experience**

A SXSW ID is your passport to opportunity at SXSW and SXSW EDU.

With a SXSW ID, you can:

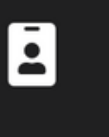

t e

×

Purchase a credential to attend

- Apply to speak, perform, or screen
- Plan and schedule your event

## Sign in

Need to create an account? Sign Up

| Email <u>*</u>    |                      |
|-------------------|----------------------|
| amin@sxs          | w.com                |
|                   |                      |
| Password <u>*</u> |                      |
| ••••••            |                      |
|                   |                      |
| Sign in           | Forgot your password |

If you need to confirm your account, but haven't received a confirmation email,

resend confirmation email

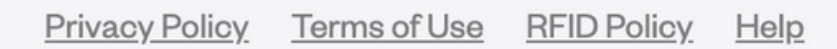

### Sign in with your email address and password here.

d?

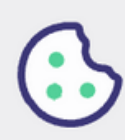

## Hello!

Explore sxsw.com and sxswedu.com for more event information.

### **ATTEND SXSW 2024**

### PLATINUM BADGE

Austin, TX

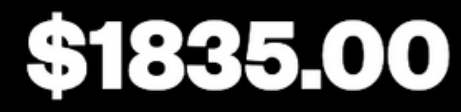

Walk-up Rate \$2,095.00

Get Primary Access to ALL Events. Applicable Sales Tax Will Be Added at Checkout.

More Info

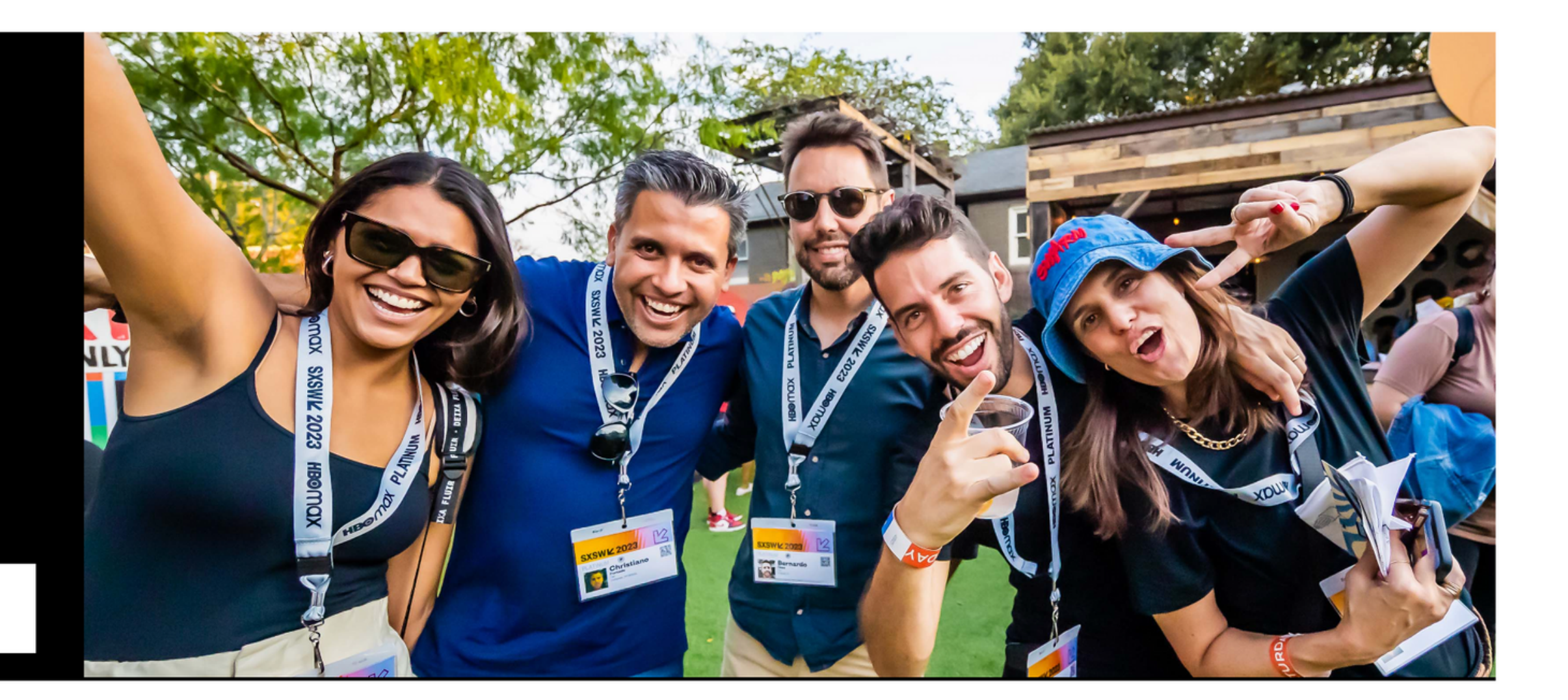

1 ~

**BUY NOW** 

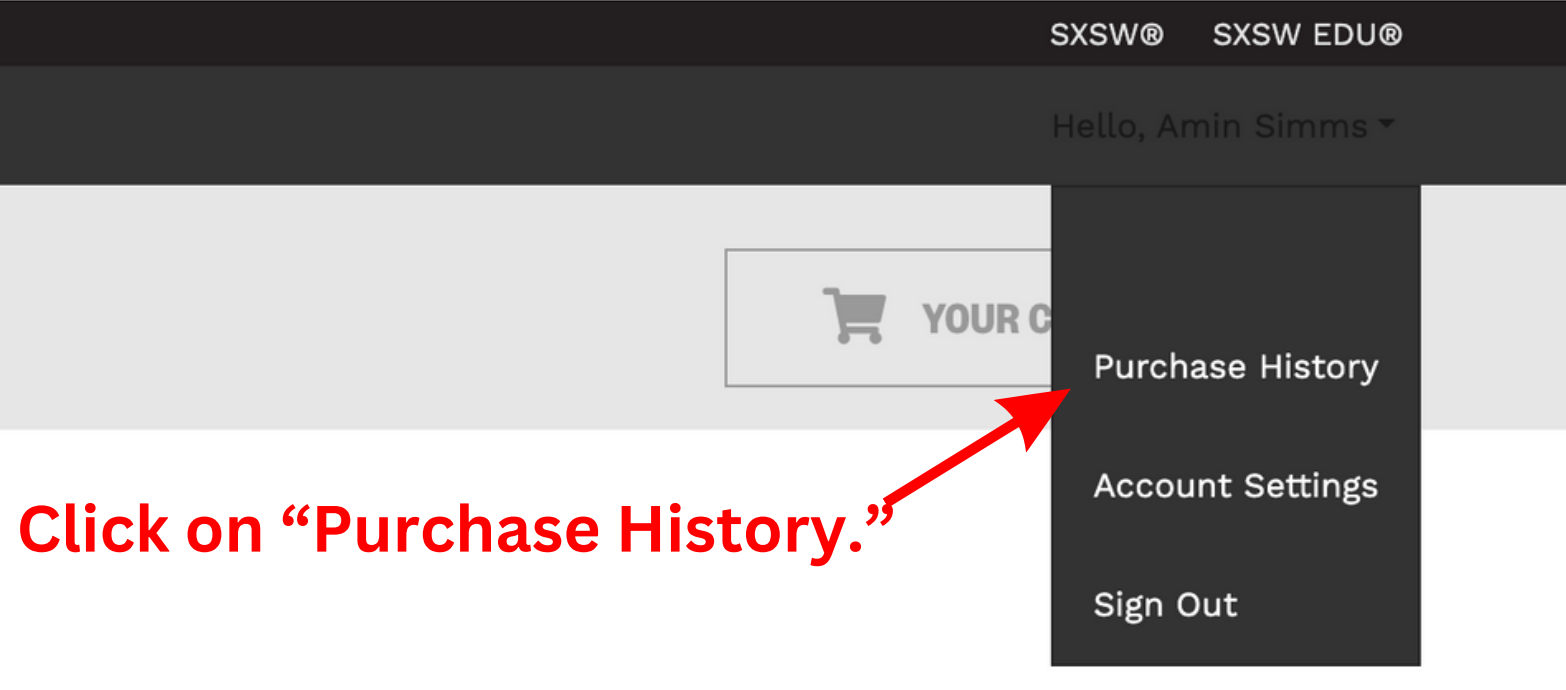

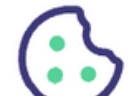

### Your Purchase History (5 purchases)

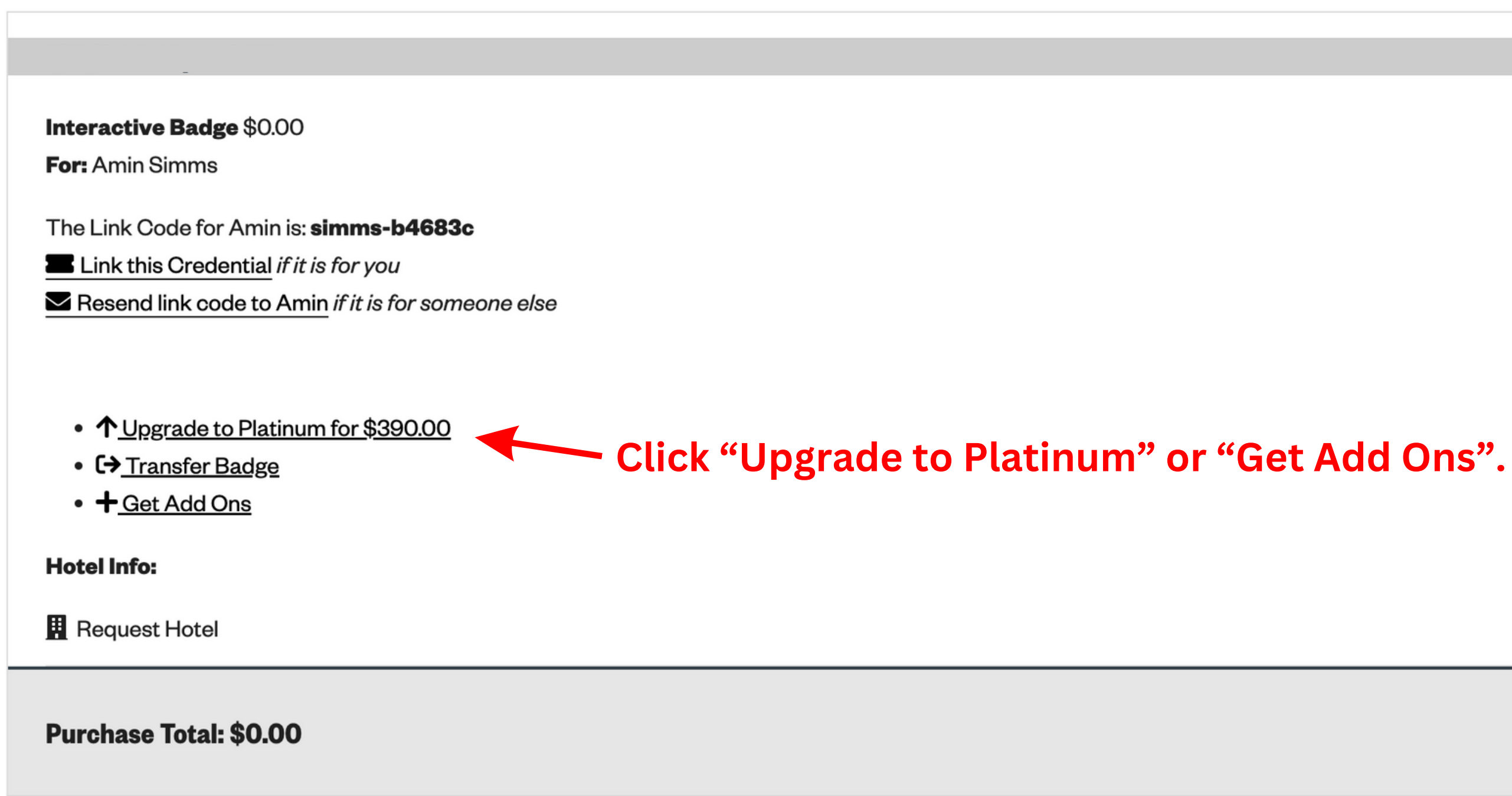

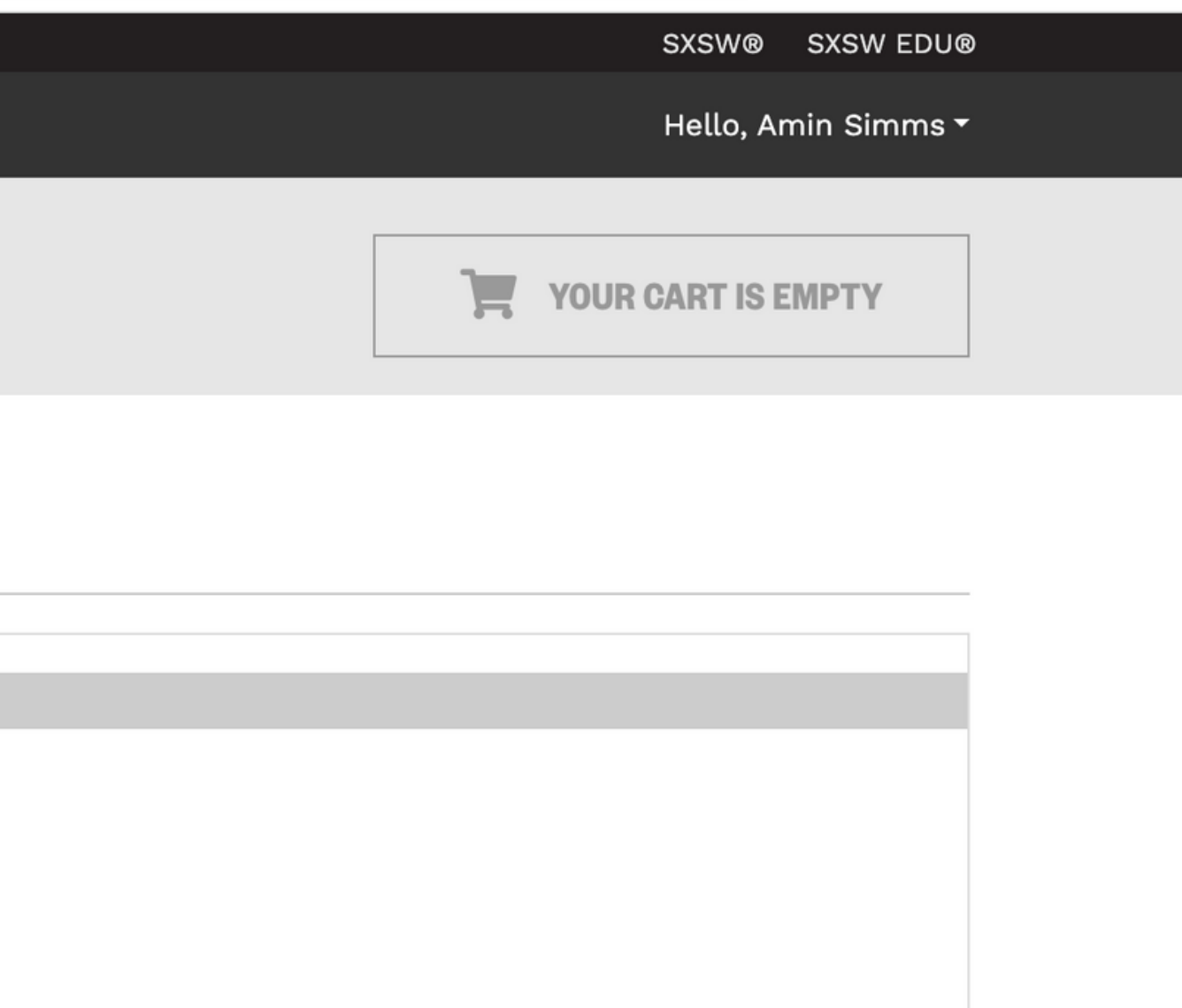

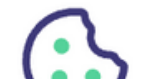

### Hoenork Eronico ana moronanaioo

Prepay for a Official SXSW Poster (to be picked up at the SXSW General Store in March). Fill in the

box below with the quantity you'd like to pre-pay for. Merchandise credits may be used only at the in-

person SXSW Conference & Festivals in Austin, Texas and not at SXSW's online store. All sales are

final.

\$60.00

Qty

Qty

0 ~

### **SXSW Hat**

Prepay for a SXSW Hat (to be picked up at the SXSW General Store in March). Fill in the box below

with the quantity you'd like to pre-pay for.

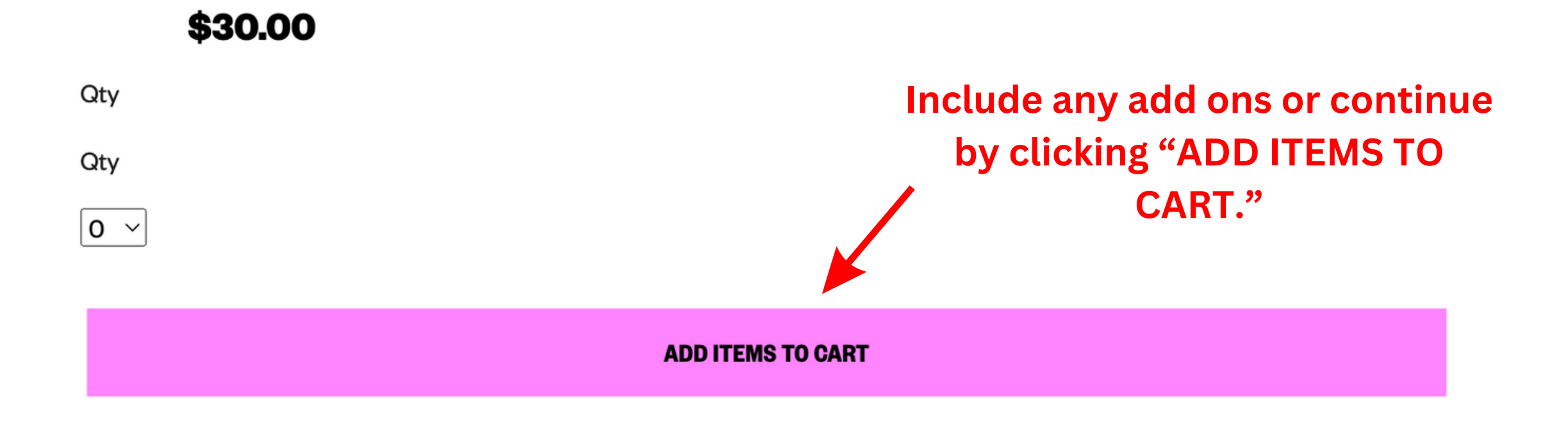

### **ITEM DESCRIPTION**

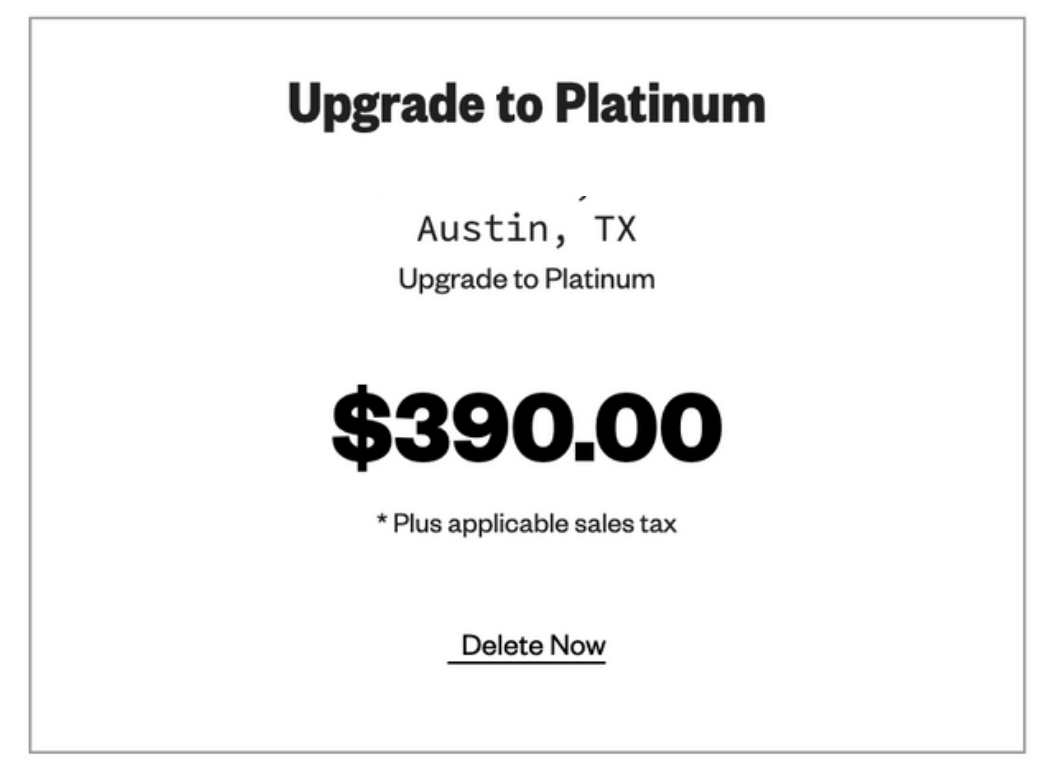

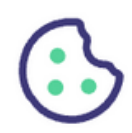

Texas, in a case brought in your individual capacity and not in any representative capacity or as a class action. Both you and SXSW agree to submit to the personal jurisdiction to a court of competent jurisdiction located in Travis County, Texas for the purpose of litigating all such Claims or disputes.

- 24. Updates to Terms. SXSW reserves the right to make changes to the Terms as posted, so be sure to check back and review the Terms from time to time prior to purchase. Any dispute between you and SXSW will be governed by the Terms agreed to at the time of your purchase or, if you have made no purchase, at the time of your participation or application.
- 25. General Provisions. Nothing in these Terms establishes an agency, partnership or joint venture between the parties, or relationship of employer or employee, between the parties (or between either party and the other party's personnel). Headings are included for convenience only and will not be used to construe these Terms. In the event that any term or provision of these Terms is held invalid, illegal or unenforceable in any respect, such invalidity, illegality or unenforceability will not affect any other term or provision hereof (which will remain in effect), and the parties agree thereafter to use their best efforts to substitute a provision of similar economic intent and effect. SXSW may assign this agreement to a thirdparty at its discretion.

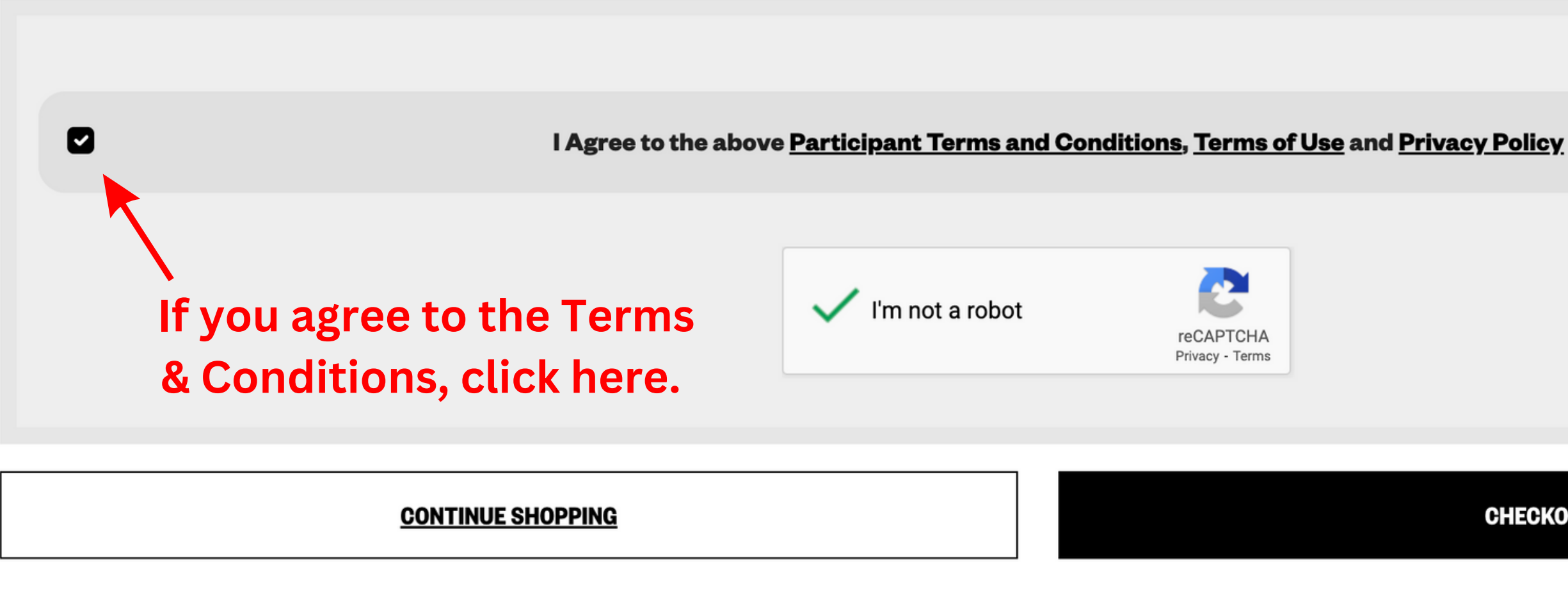

SXSW Events

SXSW EDU® SXSW®

## When you are ready to checkout, you can click here.

CHECKOUT NOW

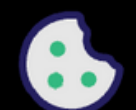

## Checkout

| Billing Information             | (All fields are required)        |  |
|---------------------------------|----------------------------------|--|
| CARDHOLDER NAME                 |                                  |  |
|                                 |                                  |  |
| CARD TYPE                       |                                  |  |
| Visa                            |                                  |  |
| CREDIT CARD NUMBER              | CVC NUMBER                       |  |
|                                 |                                  |  |
| What's this?<br>EXPIRATION DATE |                                  |  |
| January                         | 2024                             |  |
| BILLING ADDRESS                 | On this page you will enter your |  |
|                                 | credit card information. When    |  |
|                                 | you are ready to finalize your   |  |
| СІТҮ                            | order, click "SUBMIT."           |  |
|                                 |                                  |  |
| PROVINCE                        |                                  |  |
| Alabama                         |                                  |  |
| POSTAL CODE                     |                                  |  |
|                                 |                                  |  |
| COUNTRY                         |                                  |  |
| United States                   |                                  |  |
| AMOUNT                          |                                  |  |
| USD \$422.18                    |                                  |  |
| Submit Cancel                   |                                  |  |

| Quick Summary                                      |             | EDIT CART |  |  |
|----------------------------------------------------|-------------|-----------|--|--|
| <b>UPGRADE TO PLATINUM</b> for Amin Simms \$390.00 |             |           |  |  |
|                                                    | Subtotal    | \$390.00  |  |  |
|                                                    | Sales Tax   | \$32.18   |  |  |
|                                                    | Total Price | \$422.18  |  |  |

### Additional Payment Options:

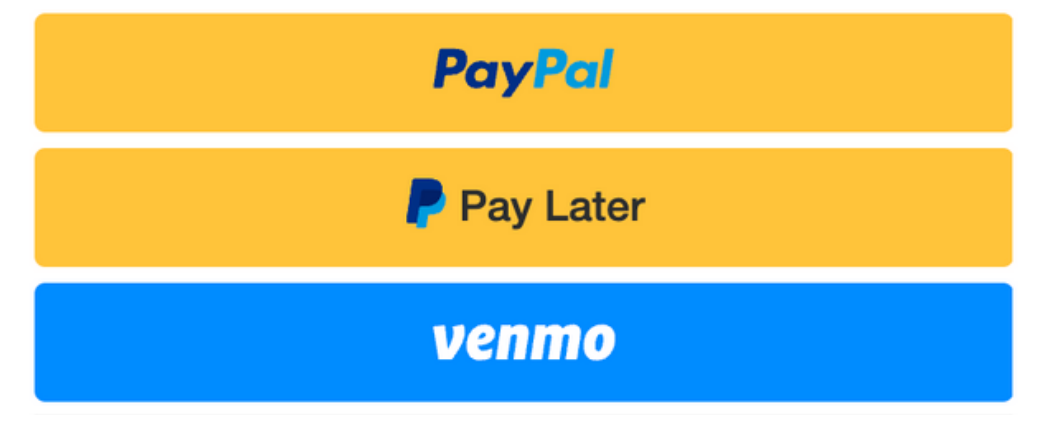

"

... South by Southwest is back in action this year. What began in 1987 as a way of putting local bands in Austin, Texas, on the map has morphed into a sprawling affair that takes over every corner of the city and represents all aspects of modern life..... It is chaotic, overwhelming, exciting... and

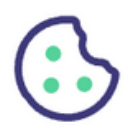

After completing your registration, you will come to this confirmation page.

## **Thank you for your order!**

### Receipt

From: SXSW LLC PO BOX 685289 AUSTIN, TX 78768 512 467-7979

### **\$0.00** purchased less than a minute ago

Upgrade to Platinum \$0.00

For: Amin Simms

The Link Code for Amin is: simms-b4683c

Link this Credential *if it is for you* 

Resend link code to Amin *if it is for someone else* 

- €→ Transfer Badge
- + Get Add Ons

**Hotel Info:** 

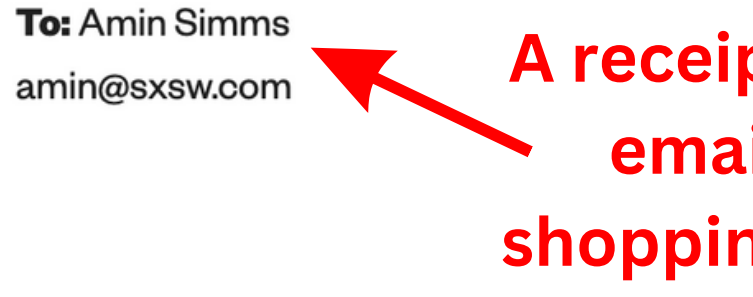

Hello, Amin Simms -

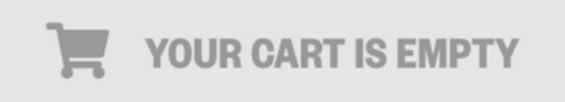

### A receipt will also be emailed to the shopping cart owner.

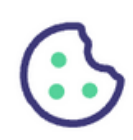